## COMO ANEXAR DOCUMENTOS EM PENDÊNCIAS

Para anexar os documentos corrigidos conforme lhe foi solicitado, é necessário seguir os seguintes passos:

1º PASSO: Entrar no site da Prefeitura de Rio Verde – <u>https://www.rioverde.go.gov.br/</u>, na aba "SERVIÇOS CIDADÃO", clicar na opção 'Abertura Protocolo de Serviços' (a opção Abertura Protocolo de Serviços nem sempre estará como 1ª opção como destacado na imagem abaixo).

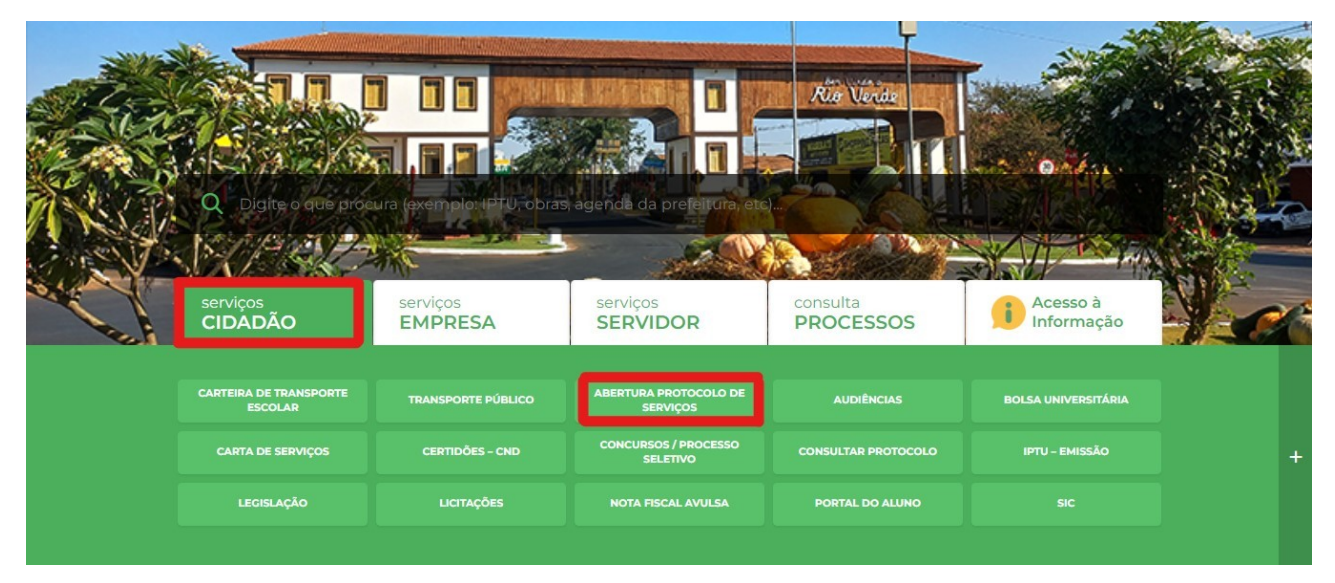

2º PASSO: Fazer Login no sistema Centi. É só dar continuidade conforme descrito abaixo:

- No campo DEPARTAMENTO selecione a opção SUP. DE PATRIMÔNIO IMOBILIÁRIO;
- No campo ASSUNTO selecione qual o tipo de serviço deseja solicitar "PENDÊNCIAS – SUP. PATRIMÔNIO IMOBILIÁRIO";
- Em DESCRIÇÃO informe o número do processo anterior (processo em que foi feito a exigência);
- Informe o Nome, o número de telefone e e-mail do PROPRIETÁRIO;
- Logo após informe, os SEUS DADOS (de quem está protocolando os documentos quem está logado no Sistema Centi) com NOME, CPF, TELEFONE e E-MAIL;
- Em **RELACIONAR PROTOCOLO** clique em SIM;
- Informe o número do processo anterior (processo em que foi dada a exigência) no campo PROTOCOLO/ANO;
- Após todos os dados informados, anexe os documentos corrigidos abaixo;
- Marque a opção "NÃO SOU UM ROBÔ";
- Clique em "ENVIAR" para finalizar.

| Scenti MUNICIPIO DI  | E RIO VERDE Pesq | quisar no site                                 | ۹                               |             |                    |   |                                                                                                    |                  |                             |   | Cadastre-se Login |
|----------------------|------------------|------------------------------------------------|---------------------------------|-------------|--------------------|---|----------------------------------------------------------------------------------------------------|------------------|-----------------------------|---|-------------------|
| Acessibilidade       | I                | Início > Solicitações Dive                     | ersas                           |             |                    |   |                                                                                                    |                  |                             |   |                   |
| Acesso à Informação  | De               | epartamento                                    |                                 | Assunto     |                    |   | *ATENÇÃO: É OBRIGATÓRIO INFORMAR (RUA, QUADRA, LOTE,                                                               |                  |                             |   |                   |
| Ouvidoria            | s                | SUP. DE PATRIMONIO IMOBILIARIO                 |                                 | RETIFICAÇÃO | D DE IMOVEL URBANO | ~ | BAIRRO E O CÓDIGO DO IMÓVEL) NO CAMPO ABAIXO (DESCRIÇÃO<br>DA SOLICITAÇÃO), O CÓDIGO DO IMÓVEL PODE SER ENCONTRADO |                  |                             |   |                   |
| Solicitações         |                  |                                                |                                 |             |                    |   | NA CERTIDÃO NEGATIVA COM O CPF/CNPJ (PROPRIETÁRIO) ABAI<br>DA INSCRIÇÃO MUNICIPAL - CONFERIR SE O ENDEREÇO         |                  | PRIETÁRIO) ABAIXO<br>DEREÇO |   |                   |
| SIC Físico           |                  |                                                |                                 |             |                    |   | CORRESPON                                                                                                    | DE AO IMÓVE      | L DA SOLICITAÇÃO.           |   |                   |
| e-SIC                | De               | escrição                                       |                                 |             |                    |   |                                                                                                    |                  |                             |   |                   |
| Estatísticas         |                  |                                                |                                 |             |                    |   |                                                                                                    |                  |                             |   |                   |
| Perguntas Frequentes | ,                | Anônimo<br>Não Sim                             |                                 |             | Código do Imóvel   | Q |                                                                                                    |                  |                             |   |                   |
| Glossário            | No               | 0776                                           |                                 |             |                    |   |                                                                                                    | CREICNRI         |                             |   |                   |
| Mapa do Site         |                  | one                                            |                                 |             |                    |   |                                                                                                    | CIT/CHI D        |                             |   |                   |
| Receitas             | Te               | elefone                                        |                                 |             | E-mail             |   |                                                                                                    |                  | Resposta por                |   |                   |
| Despesas             |                  |                                                |                                 |             |                    |   |                                                                                                    |                  | E-MAIL                      | ~ |                   |
| Consultas            | Sc               | olicitante/Requerente                          |                                 |             |                    |   |                                                                                                    | CPF/CNPJ Soli    | pitante                     |   |                   |
| Servidor             | E-               | mail Solicitante                               |                                 |             |                    |   |                                                                                                    | Telefone Solicit | ante                        |   |                   |
| Serviços ao Cidadão  |                  |                                                |                                 |             |                    |   |                                                                                                    |                  |                             |   |                   |
| Prestando Contas     | 1                | Relacionar Protocolo                           |                                 |             |                    |   |                                                                                                    |                  |                             |   |                   |
| Nota Fiscal          |                  | Não Sim                                        |                                 |             |                    |   |                                                                                                    |                  |                             |   |                   |
| Licitações           |                  | CERTIDÃO DE INTEIRO TE                         | OR ATUALIZADA*                  |             |                    |   |                                                                                                    |                  |                             |   |                   |
| Contratos            | l                | Escolher arquivo Nenl<br>MAPA DA SITUAÇÃO ESCI | hum arquivo escoll<br>RITURADA* | hido        |                    |   |                                                                                                    |                  |                             |   | Constant Press    |